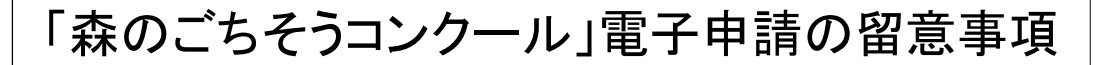

1 電子申請の流れ

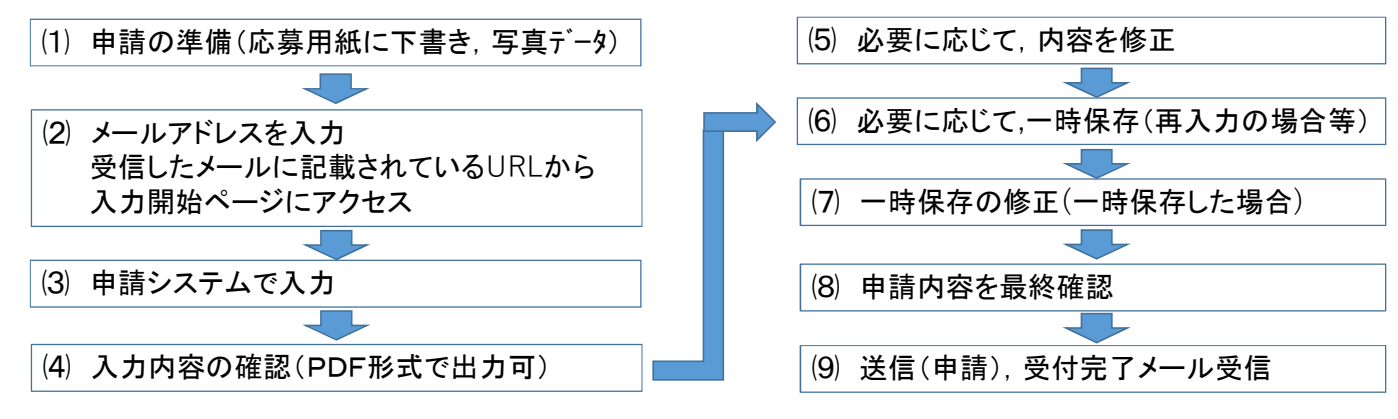

## 2 電子申請システムの注意点

- (1) 送信(申請)前に,入力内容を確認して,PDFデータを出力・保存してください。
- (2) 一時保存では、返信用のメールアドレスが必要です。
- (3) 各項目の入力や一時保存,送信方法は、下記に留意してください。

| )材料の入力      |                                        | レシピで材料をまとめる形で記載する場合は、材料名の前に記号等を記載可能ですが、環境依存文字(①、※等)は、シ           |
|-------------|----------------------------------------|------------------------------------------------------------------|
| [11] 材料名1 🚧 | (200文字まで)<br>1乾しいたけ ◀                  | ステムエラーになります。<br>(良い例:アルファベットのAや数字の1 等)                           |
| [12] 数量1    | 数量を単位まで記載してください。<br>(200文字まで)<br>10g ← | 必ず,数量と単位まで記載する。<br>(例:200g,3個,小さじ1/2,少々等)                        |
| (13) 金額1    | 金額を円単位で記載してください。<br>(整数4桁まで)<br>100 円  | 1つ上の材料名,金額を記載すると,次の記<br>載枠が自動で追加されます。(最大30枠)                     |
| [14] 材料名2   | (200文字まで)<br>2 水素たけのご                  |                                                                  |
| [15] 数量2    | 数量を単位まで記載してください。<br>(200文字まで)<br>10g   | 材料の記入が30枠を超える場合は、最下部<br>の「予備欄」に記載してください。<br>予備欄に材料を記載した場合、材料費が自動 |
| [16] 金額2    | 金額を円単位で記載してください。<br>(整数4桁まで)<br>100 円  | 材料の記載順番は、入力後、入れ替えや挿入                                             |

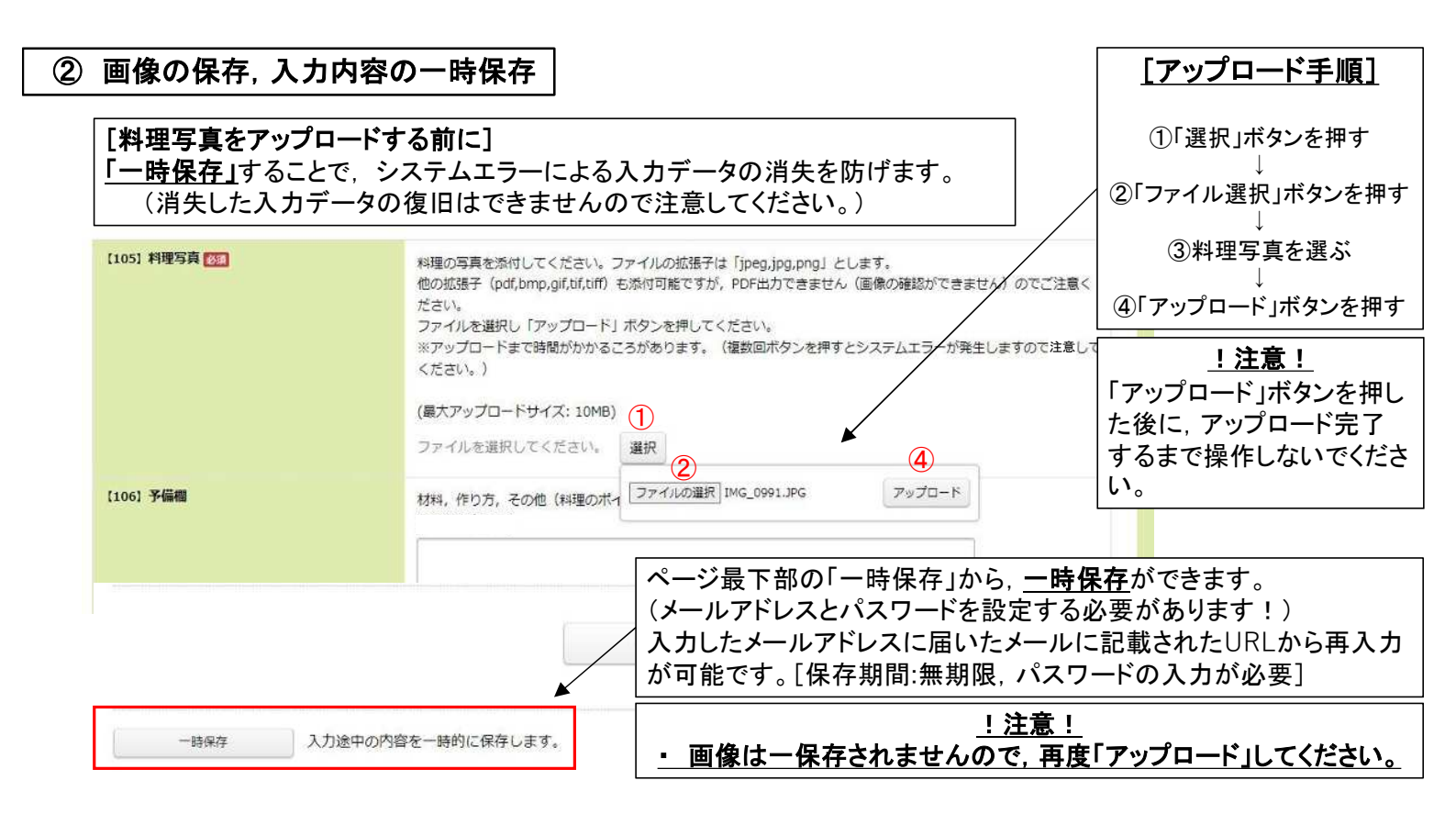

③ 画像の保存,入力内容の一時保存

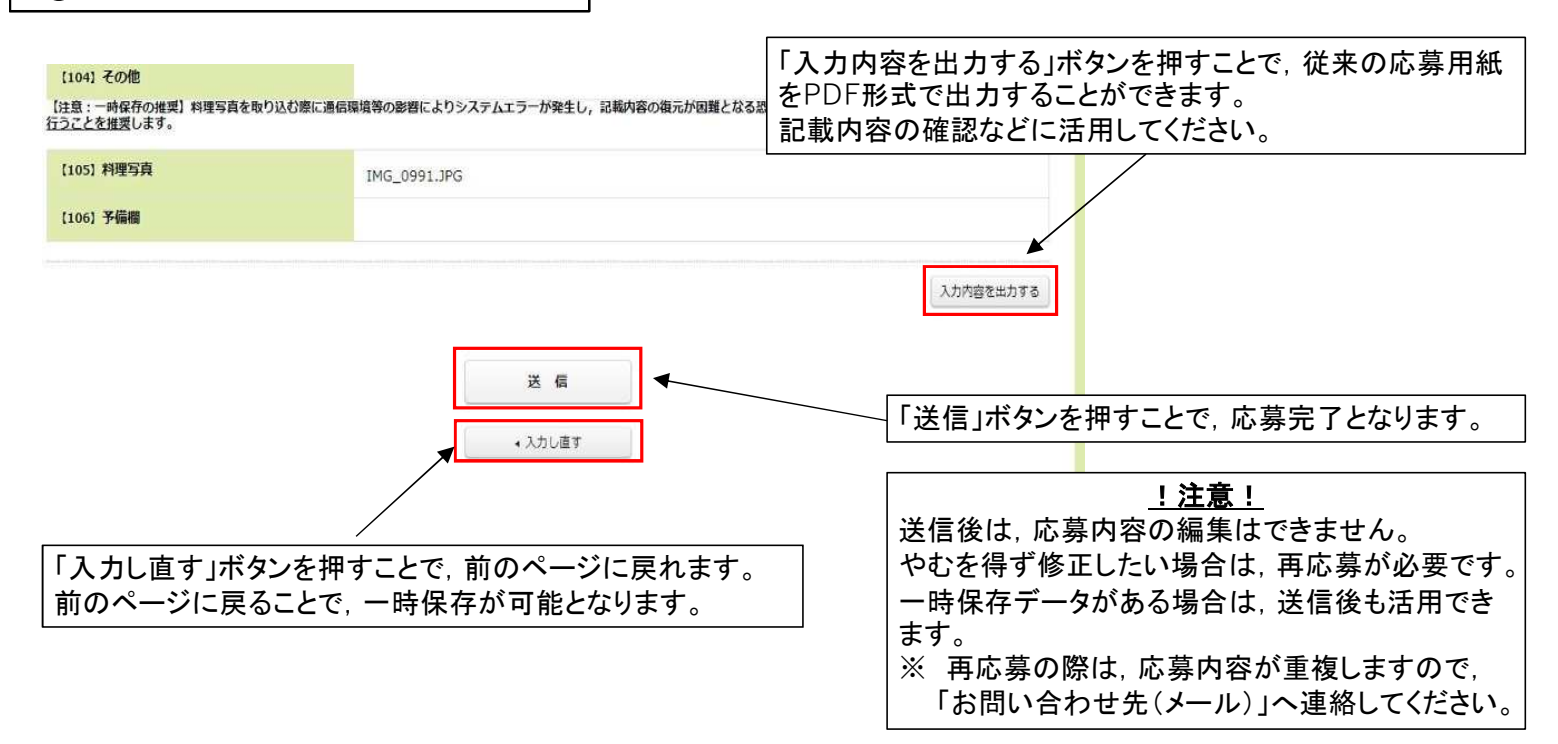